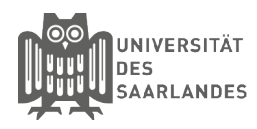

# eduroam für Windows - CAT-Tool

htw saar

In dieser Anleitung wird beschrieben, wie Sie die Installation unter Windows mithilfe des CAT-Tools für die Universität des Saarlandes, der htw saar oder HBK Saar vornehmen. Wenn Sie eduroam bereits schon einmal eingerichtet hatten, so müssen Sie das alte Profil bzw. die alten Einstellungen zuerst entfernen. Wie sie dazu vorgehen, finden Sie am Ende des Dokumentes unter Hinweis.

# 1 Download der Installationsdatei

eduroam CAT erreichen Sie über die Homepage: https://cat.eduroam.org/

Klicken Sie anschließend auf den Button "Klicken Sie hier, um Ihr eduroam Installationsprogramm herunterzuladen". Willkommen zu eduroam CAT

### Verbinden Sie Ihr Gerät mit eduroam®

Klicken Sie hier, um Ihr eduroam® Installationsprogramm herunterzuladen

×

Alle Länder anzeiger

## 2 Auswahl der Heimatorganisation

Anschließend öffnet sich ein Fenster, wo Sie die Heimatorganisation auswählen müssen. Sollte Ihnen hier die **Universität des Saarlandes**, die **Hochschule für Technik und Wirtschaft des Saarlandes** oder die **HBK Saar** noch nicht angezeigt werden. So benutzen Sie bitte das Suchfeld. Wenn Sie in das Suchfeld "Saar" eingeben erscheinen diese Organisationen. Klicken Sie Bitte auf Ihre Heimatorganisation.

| 3 | Download | des | Konfigurationstools |
|---|----------|-----|---------------------|
|---|----------|-----|---------------------|

Als Betriebssystem sollte schon das richtige System automatisch erkannt worden sein, sollte dies nicht der Fall sein, so klicken Sie auf den Link "**Einen anderen Installer auswählen**" und wählen Bitte das entsprechende Betriebssystem aus.

Klicken Sie auf den Button "**MS Windows**". Speichern Sie nun die Datei auf Ihrem Endgerät ab. Bei Problemen wenden Sie sich bitte an Ihre Organisation: WWW: https://www.hiz-saarland.de/dienste/servicekontakte/ E-Mail: <u>support@hiz-saarland.de</u> Tel: 06813022222

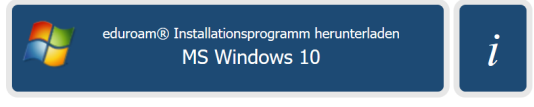

<u>Einen anderen Installer auswählen</u>

Organisation

Deutschland

Deutschland

Saar

en Sie Ihre Organisation

Universität des Saarlandes

Hilfel Meine Organisation ist nicht auf der Listel

Organisationen anzeigen in Deutschland

Hochschule für Technik und Wirtschaft des Saarlandes

Meinen Standort genauer bestimmen (HTML5 Geo-Location)

# 4 Installation starten.

Nachdem Download öffnen Sie Bitte die soeben heruntergeladene exe-Datei. Klicken Sie anschließend auf "**Ausführen**". Es kann sein das Ihnen angezeigt wird das Ihr Computer geschützt wird.

Klicken Sie dann auf den Link **"Weitere Informationen**" und anschließend auf den Button **"Trotzdem ausführen**".

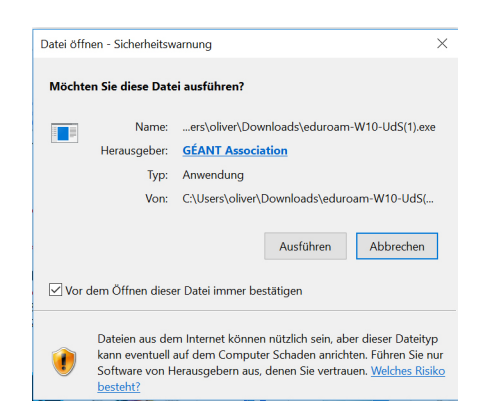

## 5 Installation durchführen

Klicken Sie anschließend auf den Button "Weiter".

Anschließend wird Ihnen der Hinweis ausgegeben, das dieses Installationsprgoramm nur für die Universität des Saarlandes oder der Hochschule für Technik und Wirtschaft des Saarlandes oder der HBK Saar funktioniert. Bestätigen Sie den Hinweis mit einem Klick auf den Button "**Ok**".

Geben Sie anschließend Ihre

- <Kennung>@uni-saarland.de oder
- <Kennung>@htw-saarland.de oder

<Kennung>@hbksaar.de unter **Benutzername** ein und zweimal Ihr **Passwort**. Führen Sie nun mit einem Klick auf "**Installieren**" die Installation durch. Nun wurde eduroam erfolgreich auf Ihrem Rechner eingerichtet und Sie können sich mit dem Wlan verbinden.

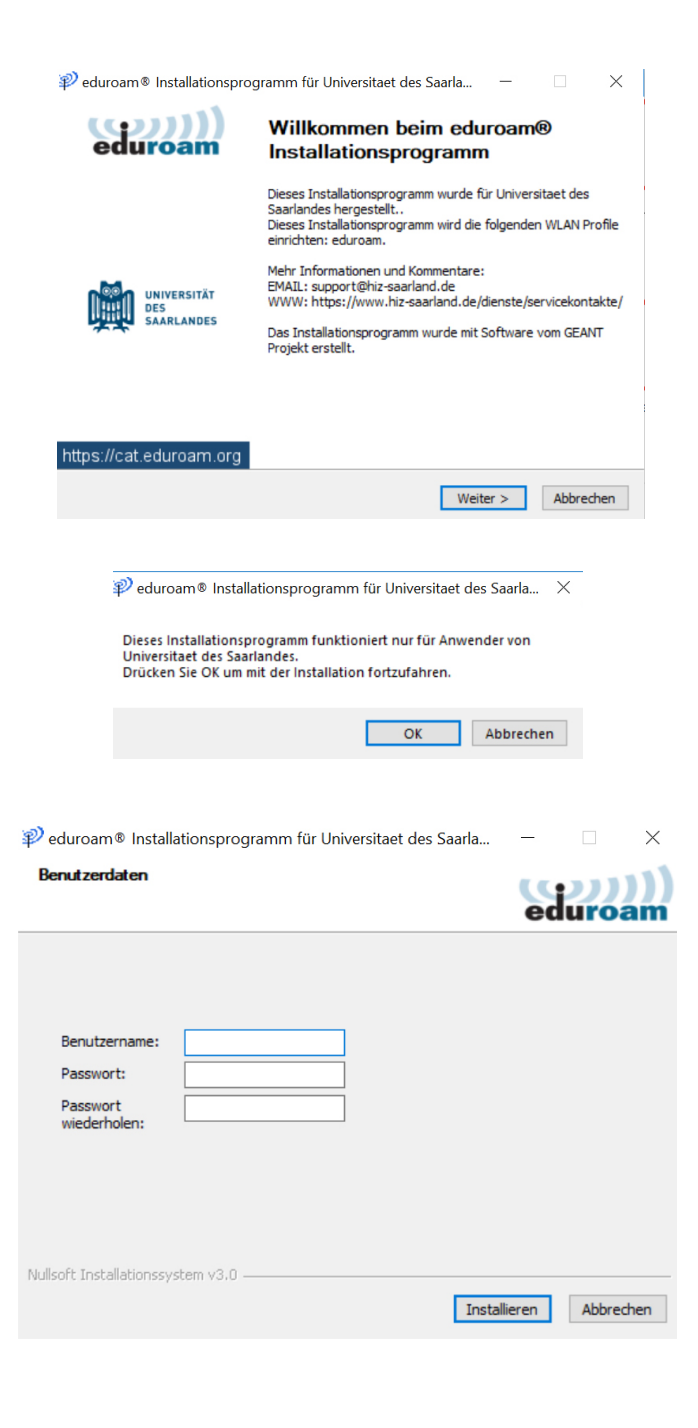

# Konfiguration ändern

Eine eingerichtete Konfiguration lässt sich unter Windows sehr umständlich korrigieren. Wenn Sie z.B. das Passwort falsch eingegeben haben oder ihr Passwort wechseln mussten, so ist ein Verbindungsaufbau mit eduroam nicht möglich. Sie haben dann die Möglichkeit die angelegte Konfiguration wie folgt, vollständig zu löschen und anschließend neu anzulegen.

#### Windows-Eingabeaufforderung öffnen

(Windows Taste + R) oder auf das Windowssymbol Klicken und In das Windows-Suchfenster "**cmd.exe**" eintragen und Enter drücken.

Mit dem Befehl "**netsh wlan delete profile eduroam**" und bestätigen mit der Taste Enter wird die Konfiguration gelöscht.

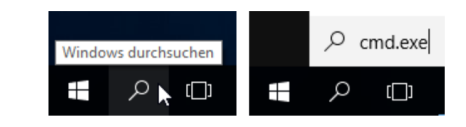

C:\Windows\System32\cmd.exe
Microsoft Windows [Version 10.0.15063]
(c) 2017 Microsoft Corporation. Alle Rechte vorbehalten.
C:\WINDOWS\system32>netsh wlan delete profile eduroam\_

#### Stand 6.03.2019

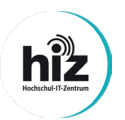

Universität des Saarlandes Servicedesk Campus-Center Gebäude A4 4 Raum 0.20

Telefon: 0681/302 - 2222 support@hiz-saarland.de htw saar Campus Alt-Saarbrücken Goebenstraße 40 Gebäude 8, 1. OG, Raum 8128 66117 Saarbrücken

Telefon: 0681/5867 - 777 it-service@hiz-saarland.de

# Hinweis